## Інструкція для налаштування / перевірки / оновлення доступу до ресурсу Bentham Science

Представники українських установ можуть отримати доступ до всього контенту Bentham Science, для цього необхідно:

1. Перевірити свою установу у ПЕРЕЛІКУ УСТАНОВ, яким було надано доступ у період 2021-2023 рр.

## 2. Ви **ЗНАЙШЛИ** свою установу у ПЕРЕЛІКУ УСТАНОВ

Перейдіть за адресами доступу:

Для журналів: https://www.eurekaselect.com/bypublication

Для електронних книг: https://www.eurekaselect.com/bybook

\*Для доступу не потрібні ідентифікатор користувача чи пароль. Просто переконайтеся, що користувачі входять через зареєстровані ІР-адреси бібліотеки у своєму браузері.

## 3. Ви НЕ ЗНАЙШЛИ своєї установи у ПЕРЕЛІКУ УСТАНОВ

Заповніть, будь ласка, <u>форму для отримання доступу установи</u> та надайте сертифікат від провайдера про приналежність IP адреси / пулу IP адрес вашіій установі.

## 4. Ви **ЗНАЙШЛИ** свою установу у переліку, але **доступ не працює**. Перевірте, будь ласка, IP адресу за якою подавала замовлення установа у період 2021-2023 рр. У випадку зміни IP адреси, заповніть, будь ласка форму на зміну IP адреси та надайте від провайдера <u>сертифікат</u> про приналежність IP адреси / пулу IP адрес вашіій установі.

5. Ваше замовлення має бути опрацьоване протягом 5-7 робочих днів, в разі якщо установа не отримає доступ просимо надіслати інформацію у відділ електронних інформаційних ресурсів ДНТБ України <u>e-resource@dntb.gov.ua</u> або @rachel3773.

Далі пропонуємо діяти за п.2 цієї інструкції. Підключені установи будуть бачити назву своєї установи у верхньому правому куті сторінки.

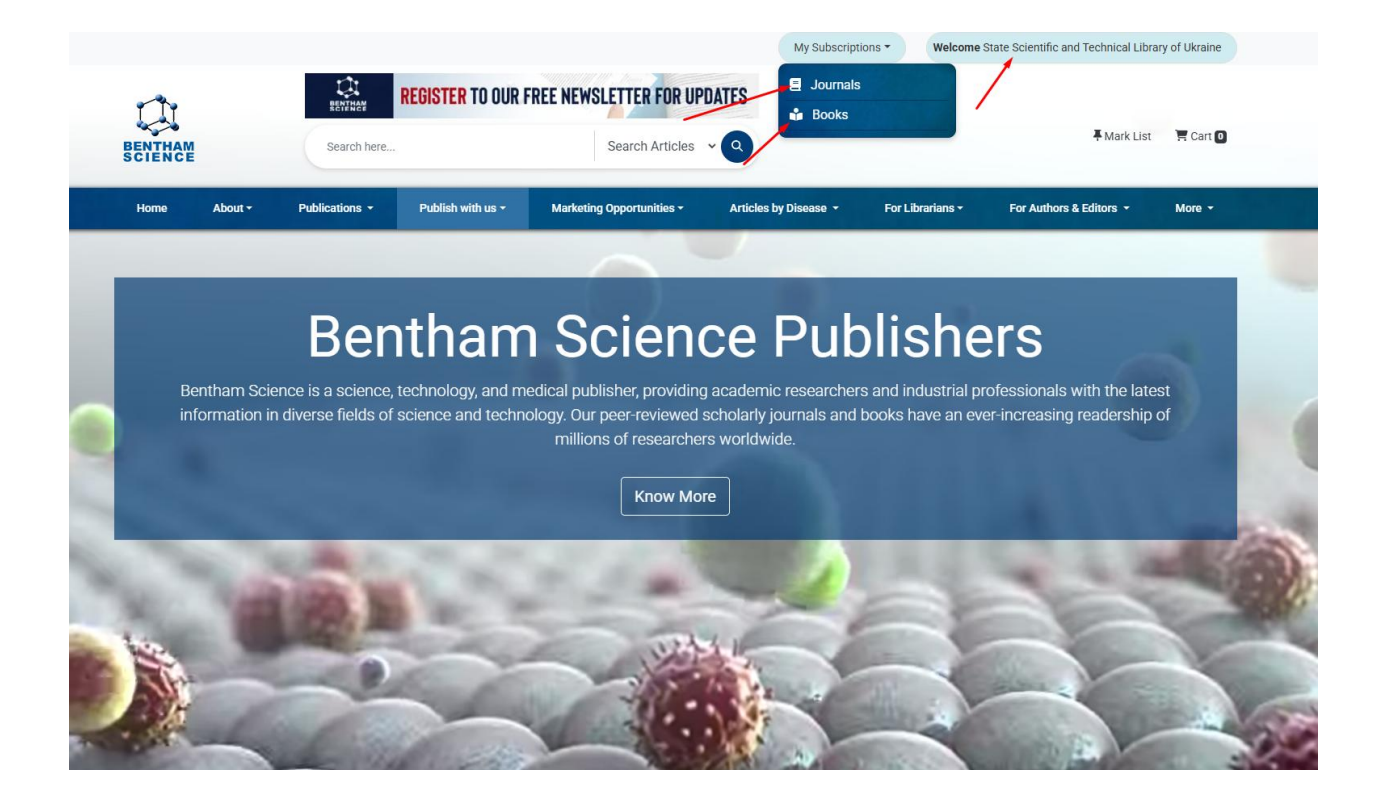

Успішного та корисного використання, шановні дослідники!